## Guida alla Gestione delle Utenze

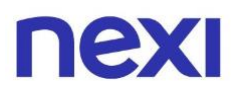

### Indice

| Indice | 2 |
|--------|---|
|        |   |

### 1.Come gestire le tue utenze

| • | Come creare le utenze                    | 3  |
|---|------------------------------------------|----|
| • | Come creare un Amministratore ad interim | 9  |
| • | Come creare un Analista                  | 11 |
| • | Come gestire le utenze                   | 17 |

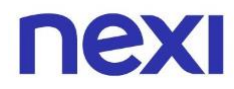

#### Nel portale puoi:

- 1. Essere Amministratore del Portale e creare utenze con il ruolo di:
  - Amministratore ad interim: gestisce le carte aziendali, ereditando i poteri dall'Amministratore.
  - **Analista**: monitora le carte aziendali a lui assegnate e può visualizzarne gli estratti conto.
- 2. Essere **Amministratore** o **Amministratore ad interim** e gestire le utenze.

#### Come creare le utenze

- 1. Accedi al Portale Aziende Nexi da questo link.
- 2. Se la tua azienda possiede **una sola carta**, clicca sulla voce in alto nel menu a sinistra **"Utenti"** per creare dei nuovi utenti.

| Ristrutturazioni Re | ossi srl |                                                                                      |                                                     |                     |                                                                            |                                   |        |       |
|---------------------|----------|--------------------------------------------------------------------------------------|-----------------------------------------------------|---------------------|----------------------------------------------------------------------------|-----------------------------------|--------|-------|
| ΠΕΧΙ                | Home     | Gestisci la tua carta                                                                | Documenti                                           | Utenti              |                                                                            |                                   | ?      |       |
|                     |          |                                                                                      | nexi                                                |                     | Carta di credito                                                           |                                   |        |       |
|                     |          | <b>v))</b>                                                                           | BUSINESS<br>COMMERCIAL                              |                     | Utilizzato                                                                 | Disponibilità resi                | dua    |       |
|                     |          |                                                                                      |                                                     |                     | 1.200,00€                                                                  | 800,00                            | )€     |       |
|                     |          | **** 0000                                                                            | VISA                                                |                     | Limite mensile                                                             | 2.000.0                           | 0€     |       |
|                     |          | Gestisci la tua car<br>Scegli come controllare<br>i servizi di sicurezza o ir<br>VAI | r <b>ta</b><br>e le tue spese,<br>nposta i limiti d | gestisci<br>di uso. | Imposta utenze<br>Crea e organizza le ute<br>al Portale Aziende Nex<br>VAI | enze abilitate ad accedere<br>ti. |        |       |
| Lis                 | ta mov   | vimenti                                                                              |                                                     |                     |                                                                            |                                   |        |       |
|                     | Cerca    |                                                                                      |                                                     |                     |                                                                            | ٩                                 | FILTRA | ~     |
|                     |          |                                                                                      |                                                     |                     |                                                                            | SCARIC                            |        | MENTI |

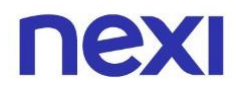

Se la tua azienda possiede più carte, accedi prima alla sezione
 "Amministra" tramite il tab in alto a destra e poi clicca su "Utenti", sempre in alto nel menu a sinistra.

| Ristrutturazioni Rossi srl |                                             |                | LA TUA CARTA AMMINISTRA   |
|----------------------------|---------------------------------------------|----------------|---------------------------|
|                            | e Documenti Utenti Gruppi                   |                | <u>ې ک</u> د              |
|                            | Cerca e analizza le tue carte aziendali     |                | SCOPRI COME               |
|                            | Cerca per titolare, gruppo, prodotto, banca |                |                           |
|                            |                                             |                |                           |
|                            | Aprile 2020                                 | $\checkmark$   |                           |
|                            |                                             |                |                           |
| Carte                      | 1.650                                       | Contabilizzato | 155.000,00 €              |
| Attive                     | 1.600                                       |                |                           |
| Da attivare                | 30                                          |                |                           |
| Bloccate                   | 20                                          |                |                           |
| Scaudie                    | Ŭ                                           |                |                           |
|                            | ANDAME                                      | ENTO SPESE     |                           |
|                            |                                             | ~              |                           |
| Lista ca                   | rte                                         | -              | SCARICA TUTTI I MOVIMENTI |

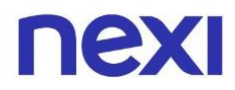

4. Nella pagina **"Utenti"** clicca sul pulsante blu **"Crea Utente"**, posizionato di fianco alla descrizione all'interno del box.

| Ristrutturazio | Rossi srl                                                     |                                  | LA TUA CARTA          | AMMINISTRA  |
|----------------|---------------------------------------------------------------|----------------------------------|-----------------------|-------------|
| ΠΕΧΙ           | Home Documenti <b>Utenti</b> Gruppi                           |                                  | Ţ                     |             |
|                | tenti                                                         |                                  |                       |             |
|                | 👵 🕜 Consenti a un dipendente della tua azienda di svolgere ur | n ruolo all'interno del portale. | CREA UTEN             | re internet |
|                |                                                               | Ordi                             | ing page Bugle        |             |
|                |                                                               | Ordi                             | ina per: <b>kuoio</b> | ~           |
|                | Pineshi                                                       | -                                |                       |             |
|                | Amministratore                                                |                                  |                       |             |
|                | Portale aziende<br>ATTIVO                                     |                                  |                       |             |
|                |                                                               |                                  |                       |             |
|                |                                                               |                                  |                       |             |
|                |                                                               |                                  |                       |             |

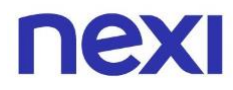

- 5. Inserisci i seguenti dati del dipendente per il quale stai creando l'utenza:
  - nome e cognome
  - codice fiscale
  - email
  - numero di cellulare
- 6. Dopo aver compilato correttamente i campi in cui potrai inserire i dati richiesti, clicca sul pulsante blu **"Avanti"** in fondo alla pagina.

| Il dipendente            | Per iniziare, com<br>riceverà un invito a registra | ıpila i<br>ırsi su | campi seguenti<br>Il Portale Aziend | le all'email che indicherai.  |
|--------------------------|----------------------------------------------------|--------------------|-------------------------------------|-------------------------------|
| Nome                     |                                                    |                    | Cognome                             |                               |
| Roberto                  |                                                    |                    | Lazzarini                           |                               |
| Inserisci il codice fisc | ale                                                |                    |                                     |                               |
| LZRRBT89S586             | 3Y                                                 |                    |                                     |                               |
| Inserisci l'email        |                                                    |                    | Ripeti l'email                      |                               |
| roberto.lazzar           | ni@gmail.com                                       |                    | roberto.lazza                       | rini@gmail.com                |
| Prefisso                 | Inserisci il numero di cellulare                   |                    | Prefisso                            | Ripeti il numero di cellulare |
| +39 🗸                    | 340 0021625                                        | 1                  | +39                                 | 340 0021625                   |

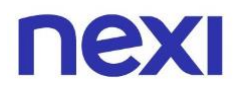

7. Se sei Amministratore, scegli se creare un utente con ruolo di Amministratore ad interim o ruolo di Analista. Potrai selezionare il ruolo desiderato tramite il menu a tendina.

| _ |                                                   |
|---|---------------------------------------------------|
|   | Crea utente                                       |
|   | Scegli il ruolo dell'utente                       |
|   | Assegna ruolo  Amministratore ad Interim Analista |
|   | INDIETRO                                          |
|   |                                                   |

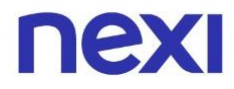

8. Se sei invece un Amministratore ad interim puoi solo creare utenti con ruolo di Analista.

| Nexi                                                                                | сніцрі |
|-------------------------------------------------------------------------------------|--------|
| Crea utente                                                                         |        |
| Per prima cosa, conferma il ruolo assegnare al nuovo utente.                        |        |
| Ruolo<br>Analista                                                                   |        |
| Cosa potrà fare?                                                                    |        |
| 676                                                                                 |        |
| <b>Monitorare una o più carte</b> per tenerne<br>sotto controllo tutti i movimenti. |        |
| AVANTI                                                                              |        |

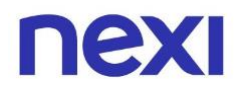

#### Come creare un Amministratore ad interim

1. Seleziona Amministratore ad interim e clicca sul pulsante blu **"Avanti"** in fondo alla pagina per passare i poteri di amministrazione al tuo collaboratore.

| ΠΕΧΙ |                                                                                                |                                                                                                    |                                                                                                 | CHIUDI |
|------|------------------------------------------------------------------------------------------------|----------------------------------------------------------------------------------------------------|-------------------------------------------------------------------------------------------------|--------|
|      |                                                                                                | Crea utente                                                                                        |                                                                                                 |        |
|      | Per prin                                                                                       | na cosa, scegli quale ruolo assegnare al nuovo                                                     | o utente.                                                                                       |        |
|      |                                                                                                | Assegna ruolo<br>Amministratore ad interim 🗸 🗸                                                     |                                                                                                 |        |
|      |                                                                                                | Cosa potrà fare?                                                                                   |                                                                                                 |        |
|      | 66                                                                                             | د م                                                                                                |                                                                                                 |        |
|      | Monitorare e gestire il modo in cui<br>vengono utilizzate tutte le carte<br>della tua azienda. | Creare nuovi utenti e scegliere<br>quali carte i componenti della azienda<br>potrano visualizzare. | <b>Creare gruppi di carte</b> per<br>monitorare e gestire più facilmente<br>le spese aziendali. |        |
|      |                                                                                                | AVANTI                                                                                             |                                                                                                 |        |

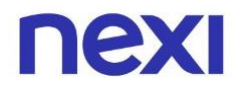

2. Clicca sul pulsante bianco **"Continua"** per procedere. Riceverai un codice via SMS per confermare la tua identità.

| ΠΕΧΙ                                                      |                                                                                                    | сніцрі                                                       |
|-----------------------------------------------------------|----------------------------------------------------------------------------------------------------|--------------------------------------------------------------|
|                                                           | Attenzione<br>Procedendo con la creazione di un <b>Amministratore ad interim</b><br>affiderai a un altro dipendente la gestione degli utenti e delle<br>carte della tua azienda.<br>Potrai tuttavia continuare a monitorare la loro attività.<br>Vuoi davvero procedere? |                                                              |
| Monitorare e gestin<br>vengono utilizzate<br>della tua az | ANNULLA CONTINUA                                                                                                    | uppi di carte per<br>pestire più facilmente<br>se aziendali. |
|                                                           | AVANTI                                                                                                    |                                                              |

 Inserisci il codice di 6 cifre ricevuto via SMS e clicca sul pulsante blu "Conferma" in fondo alla pagina. Se non hai ricevuto il messaggio con il codice, attendi qualche minuto prima di sollecitare il rinvio cliccando su "Invia di nuovo il codice".

| Sei veramente tu?<br>Dobbiamo essere certi che il tuo profilo sia al sicuro.<br>Inserisci il codice che ti abbiamo inviato al numero +33 *******17.                                                                                                    |
|----------------------------------------------------------------------------------------------------|
| Sei veramente tu?<br>Dobbiamo essere certi che il tuo profilo sia al sicuro.<br>Inserisci il codice che ti abbiamo inviato al numero +33 *******17.                                                                                                    |
| Dobbiamo essere certi che il tuo profilo sia al sicuro.<br>Inserisci il codice che ti abbiamo inviato al numero <b>+33</b> ******* <b>17</b> .                                                                                                    |
|                                                                                                    |
|                                                                                                    |
| INVIA DI NOVO IL CODICE                                                                                                    |
|                                                                                                    |
| CONFERMA                                                                                                    |
| Non chiudere la pagina prima di eseguire il codice. Per sicurezza, alla scadenza della sessione di lavoro, è necessario ripetere l'operazione. Inoltre, se sbagli a inserire il codice di conferma per<br>cinque volte consecutive l'operazione sarà bloccata e dovrai contattare il Servizio Clienti. |

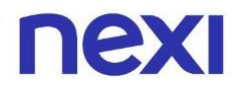

4. Il tuo collaboratore verrà invitato a registrarsi al Portale come Amministratore ad interim tramite un'email di conferma e un SMS con la password temporanea da utilizzare al primo accesso.

**Ricorda**: Quando l'Amministratore ad interim accede per la prima volta acquisisce i tuoi poteri di gestione del Portale.

#### Come creare un Analista

1. Seleziona il ruolo di Analista all'interno del menu a tendina e clicca sul pulsante blu **"Avanti"** per selezionare le carte che dovrà monitorare.

| Crea utente<br>Scegli il ruolo dell'utente                                                    |
|-----------------------------------------------------------------------------------------------|
|                                                                                               |
| Assegna ruolo<br>Analista                                                                     |
| Cosa potrà fare?                                                                              |
| 676                                                                                           |
| Monitorare e gestire<br>le carte aziendali e visualizzare<br>gli estratti conto se abilitato. |
| INDIETRO                                                                                      |

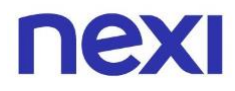

- 2. Scegli tra le seguenti opzioni le carte che l'Analista potrà visualizzare:
  - Tutte le carte aziendali (incluse le nuove carte emesse)
  - Solo alcuni gruppi di carte (tutte le carte all'interno dei gruppi selezionati)
  - Solo le carte selezionate da te (singole carte specifiche)

Clicca dall'elenco sull'opzione che desideri selezionare, comparirà al suo fianco una spunta azzurra.

| Crea utente<br>Ora scedi le carte che <b>Lazzarini Roberto</b> potrà monitorare.                                                      |
|----------------------------------------------------------------------------------------------------|
| <ul> <li>Tutte le carte aziendali (56)</li> <li>Solo alcuni gruppi di carte</li> <li>Solo le carte selezionate da te</li> </ul>       |
| Selezionando questa alternativa, <b>tutte le nuove carte aziendali saranno</b><br><b>automaticamente monitorate</b> da questo utente. |
| INDIETRO                                                                                                    |

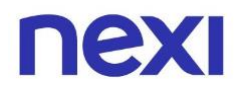

3. Se hai scelto "Solo alcuni gruppi di carte", seleziona i gruppi che vuoi assegnare al nuovo utente Analista e clicca sul pulsante blu "**Avanti**" per confermare le scelte.

| Assegna all Analista Lazzarini Roberto uno o più gruppi di carte.<br>Potrai modificare le tue preferenze in qualsiasi momento.                                                                          |                     |
|----------------------------------------------------------------------------------------------------|---------------------|
| selezionato 1 di 20 gruppi.                                                                                                    |                     |
| Seleziona tutti                                                                                                    |                     |
| Banca 00000001                                                                                                    | CARTE ASSOCIATE (12 |
| Lorem ipsum dolor sit amet, consectetur adipiscing elit, sed do eiusmod tempor incididunt ut labore et dolore magna aliqua. Ut enim ad minim veniam, quis nostrud exercitation ullamco laboris nisi.    | VISUALIZZA          |
| Banca 000000220034006                                                                                                    | CARTE ASSOCIATE (09 |
| Lorem ipsum dolor sit amet, consectetur adipiscing elit, sed do eiusmod tempor incididunt ut labore et dolore magna aliqua. Ut enim ad minim veniam, quis nostrud exercitation ullamco laboris nisi.    | VISUALIZZA          |
| Banca 00000233456789                                                                                                    | CARTE ASSOCIATE (04 |
| Lorem ipsum dolor sit amet, consectetur adipiscing elit, sed do eiusmod tempor incididunt ut labore<br>et dolore magna aliqua. Ut enim ad minim veniam, quis nostrud exercitation ullamco laboris nisi. | VISUALIZZA          |
| Banca 000000433                                                                                                    | CARTE ASSOCIATE (16 |
| Lorem ipsum dolor sit amet, consectetur adipiscing elit, sed do eiusmod tempor incididunt ut labore et dolore magna aliqua. Ut enim ad minim veniam, quis nostrud exercitation ullamco laboris nisi.    | VISUALIZZA          |
| Banca 00000454                                                                                                    | CARTE ASSOCIATE (36 |
| Lorem ipsum dolor sit amet, consectetur adipiscing elit, sed do eiusmod tempor incididunt ut labore et dolore magna aliqua. Ut enim ad minim veniam, quis nostrud exercitation ullamco laboris nisi.    |                     |
| MOSTRA DI PIÙ                                                                                                    |                     |
|                                                                                                    |                     |

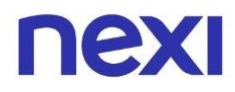

 Se hai scelto, invece, "Solo le carte selezionate da te", seleziona una o più carte specifiche da assegnare all'Analista e clicca sul pulsante blu "Avanti" per confermare.

| Seleziona le carte                            | Crea utente<br>e che l'Analista Lazzarini Roberto potrà moi | nitorare.            |  |
|-----------------------------------------------|-------------------------------------------------------------|----------------------|--|
| Potrai mod                                    | lificare le tue preferenze in qualsiasi momen               | to.                  |  |
| Cerca per nome titolare                       |                                                             |                      |  |
| Hai selezionato 1 di 78 carte.                |                                                             |                      |  |
| CONCORDI<br>LORI                              |                                                             |                      |  |
| 1234                                          |                                                             |                      |  |
| Seleziona tutti                               |                                                             |                      |  |
| Concordi Lori<br>BANCA 00000003333333<br>1234 | Stato carta<br>CARTA ATTIVA                                 | Posizione<br>BANCA 1 |  |
| Colombo Angelo<br>BANCA 000000020002          | Stato carta<br>CARTA ATTIVA                                 | Posizione<br>BANCA 2 |  |
| Montenegro Bianca<br>BANCA 0000003322222      | Stato carta<br>CARTA ATTIVA                                 | Posizione<br>BANCA 3 |  |
| Capecchi Giovanni<br>BANCA 000000000444       | Stato carta<br>CARTA ATTIVA                                 | Posizione<br>BANCA 4 |  |
| Martini Giovanna<br>BANCA 000000000444        | Stato carta<br>CARTA ATTIVA                                 | Posizione<br>BANCA 5 |  |
|                                               | MOSTRA DI PIÙ                                               | _                    |  |
|                                               |                                                             |                      |  |

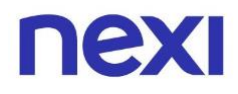

5. Se desideri, puoi abilitare l'Analista anche alla visualizzazione degli estratti conto delle posizioni relative alle carte a lui assegnate, potrà così visualizzare le operazioni di tutte le carte collegate alle posizioni. Clicca sul pulsante blu **"Avanti"** in fondo alla pagina per confermare.

| Crea utente<br>Ora scegli le posizioni di cui l'Analista <b>Lazzarini Roberto</b> potrà visualizzare e scaricare gli <b>estratti conto</b> .            |  |
|----------------------------------------------------------------------------------------------------|--|
| <ul> <li>Nessuna posizione</li> <li>Tutte le posizioni a cui sono associate le carte di credito a lui assegnate (2) <u>Vedi le posizioni</u></li> </ul> |  |
| Scegliendo questa alternativa, l'utente <b>non avrà accesso a nessun estratto conto.</b>                                                                |  |
| INDIETRO                                                                                                    |  |

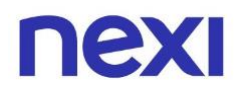

6. Riceverai un codice di 6 cifre via SMS per confermare la tua identità. Inseriscilo e clicca sul pulsante blu **"Conferma"**. Se non hai ricevuto il messaggio con il codice, attendi qualche minuto prima di sollecitare il rinvio cliccando su "Invia di nuovo il codice".

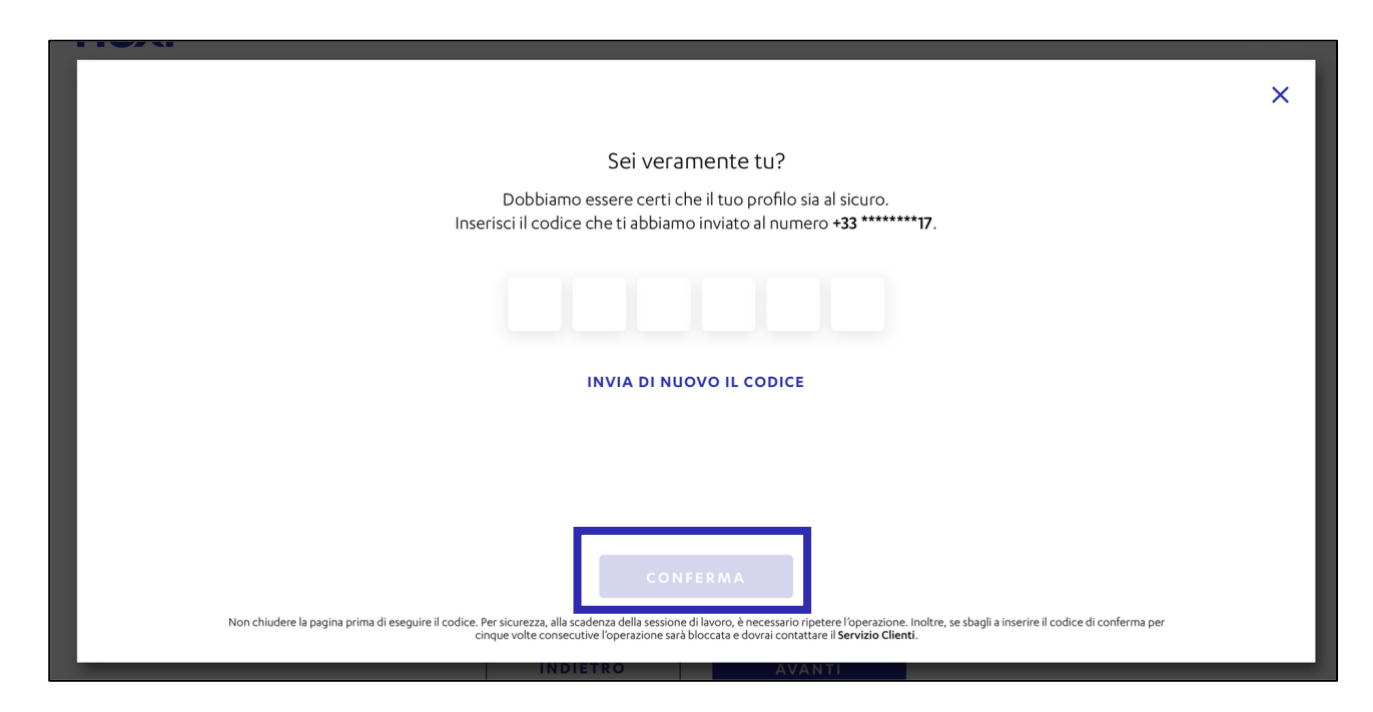

7. Il tuo collaboratore verrà invitato a registrarsi al Portale come Analista tramite un'email di conferma e un SMS con la password temporanea da utilizzare al primo accesso.

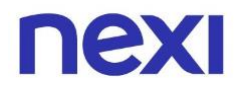

#### Come gestire le utenze

1. Nell'area **"Amministra"**, selezionabile dal tab in alto a destra, clicca sulla voce del manu in alto a sinistra **"Utenti"** per visualizzare tutte le utenze della tua azienda.

| Ristrutturazioni | Rossi srl                             |                |                  |                    |                                           | LA TUA CARTA             | AI            | MMINISTRA |
|------------------|---------------------------------------|----------------|------------------|--------------------|-------------------------------------------|--------------------------|---------------|-----------|
| ΠΕΧΙ             | Home D                                | ocumenti U     | enti Gruppi      |                    |                                           |                          | <u>ې ک</u>    | ESCI      |
| u                | tenti                                 |                |                  |                    |                                           |                          |               |           |
| ŕ                | ເດິງ Consenti a u                     | n dipendente d | ella tua azienda | di svolgere un ruc | lo all'interno del portal                 | e. CREA                  | UTENTE        |           |
|                  |                                       |                |                  |                    |                                           | Ordina per: <b>Ruolo</b> | ~             |           |
| -                |                                       |                |                  |                    |                                           |                          |               | -         |
|                  | Bianchi<br>Carmela<br>Amministratore  |                |                  | $\rightarrow$      | Verdi<br>Giovanni<br>Amministratore ad in | terim                    | $\rightarrow$ |           |
|                  | Portale aziende<br>ATTIVO             |                |                  |                    | Portale aziende<br>ATTIVO                 |                          |               |           |
|                  | Bianchi<br>Maria                      |                |                  | $\rightarrow$      | Bluette<br>Claudia                        |                          | $\rightarrow$ |           |
|                  | Portale aziende                       |                |                  |                    | Portale aziende<br>ATTIVO                 |                          |               |           |
|                  | Ciano<br>Sandro                       |                |                  | $\rightarrow$      | Verde<br>Maria                            |                          | $\rightarrow$ |           |
|                  | Analista<br>Portale aziende<br>ATTIVO |                |                  |                    | Analista<br>Portale aziende<br>IN ATTESA  |                          |               |           |
|                  | Giallo<br>Giovanni                    |                |                  | $\rightarrow$      | Verdi<br>Luciana                          |                          | $\rightarrow$ |           |
|                  | Analista<br>Portale aziende           |                |                  |                    | Analista<br>Portale aziende               |                          |               |           |
|                  | SOSPESO                               |                |                  |                    | SOSPESO                                   |                          |               |           |

Le utenze possono avere tre stati:

- **IN ATTESA:** l'utente è stato invitato ma non si è ancora registrato.
- **ATTIVO:** l'utente si è registrato e accede al Portale Aziende.
- **SOSPESO:** l'utente non accede attualmente al Portale Aziende perché sospeso da un Amministratore o da un Amministratore ad interim.

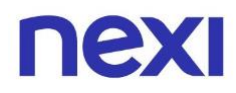

2. Clicca sulle singole utenze per vedere il dettaglio di ognuna. Da qui puoi gestire o modificare l'utenza selezionata tramite gli appositi pulsanti.

| Ristrutturazioni Rossi srl           |                                           | Rossi Luca                                      | LA TUA CARTA | amministra<br>× |
|--------------------------------------|-------------------------------------------|-------------------------------------------------|--------------|-----------------|
| Informazioni                         | sos                                       | PENDI REVOCA                                    | ]            |                 |
| Ruolo sul Portale Azieno<br>Analista | de Carte assegnate<br>Tutte ①<br>MODIFICA | Visualizzazione es<br>Non abilitato<br>MODIFICA | tratti conto |                 |
| Data di creazione<br>Oggi            | <sub>Stato</sub><br>Utente attivo         |                                                 |              |                 |
| Analista                             | Analis                                    | ta                                              | Analista     | _               |

3. Se vuoi abilitare un Analista alla visualizzazione degli estratti conto, puoi farlo sempre dal dettaglio dell'utenza, cliccando sul pulsante **"Modifica"** sotto la sezione "Visualizzazione estratti conto".

|                           | Dorsi           | Luca                           | × |
|---------------------------|-----------------|--------------------------------|---|
|                           | ANALI           | ISTA                           |   |
|                           | SOSPENDI        | REVOCA                         |   |
| Informazioni utente       |                 |                                |   |
| Ruolo sul Portale Aziende | Carte assegnate | Visualizzazione estratti conto |   |
| Analista                  | Tutte 🚯         | Non abilitato<br>MODIFICA      |   |
| Data di creazione         | Stato           |                                |   |
| Oggi                      | Utente attivo   |                                |   |

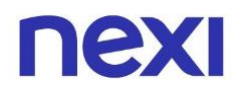

4. Come Amministratore puoi cancellare la tua utenza ma prima devi assegnare il tuo ruolo ad un altro utente. Per farlo è necessario che questo utente sia titolare di una carta Nexi della tua azienda.

| Ristrutturazioni Rossi srl                            | Ange<br>A                                | elo Colombo<br>mministratore<br>revoca   | LA TUA CARTA | AMMINISTRA |
|-------------------------------------------------------|------------------------------------------|------------------------------------------|--------------|------------|
| Informazioni ut<br><sub>Ruolo</sub><br>Amministratore | zente<br>Data di creazione<br>10.12.2018 | <sup>Stato</sup><br><b>Utente attivo</b> |              |            |
|                                                       |                                          |                                          |              |            |

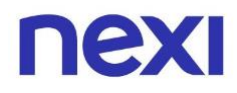

5. Se, invece, devi revocare l'iscrizione della tua azienda al Portale e sei impossibilitato a cedere il tuo ruolo ad un collaboratore, contatta il Servizio Clienti, accedendo alla sezione "Assistenza", tramite l'icona posta in alto a destra.

| Ristrutturazioni Rossi srl |                                                                                     |                                                                    |                                                                                                    |
|----------------------------|-------------------------------------------------------------------------------------|--------------------------------------------------------------------|----------------------------------------------------------------------------------------------------|
|                            | Gestisci la tua carta                                                               | Documenti Utenti                                                   |                                                                                                    |
|                            |                                                                                     | пехі                                                               | Carta di credito                                                                                      |
|                            | <b>J</b> J))                                                                        | BUSINESS<br>COMMERCIAL                                             | Utilizzato Disponibilità residua                                                                      |
|                            | Numero corto                                                                        |                                                                    | 1.200,00 € 800,00 €                                                                                   |
|                            | **** 0000                                                                           | VISA                                                               | Limite mensile 2.000,00 €                                                                             |
|                            | Gestisci la tua car<br>Scegli come controllar<br>i servizi di sicurezza o la<br>VAI | r <b>ta</b><br>e le tue spese, gestisci<br>mposta i limiti di uso. | Imposta utenze<br>Crea e organizza le utenze abilitate ad accedere<br>al Portale Aziende Nexi.<br>VAI |
| Lista mo                   | vimenti                                                                             |                                                                    |                                                                                                    |
| Cerca                      |                                                                                     |                                                                    | Q FILTRA V                                                                                            |
|                            |                                                                                     |                                                                    | SCARICA MOVIMENTI                                                                                     |

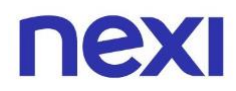

6. Nella sezione "Assistenza", al box "Contattaci", cliccando su "Vai", troverai i numeri che ti servono per ricevere maggiori informazioni.

|                                                                                                    | Assis                                                                                     | itenza                                                                                                    |                       | СНІЦД |
|----------------------------------------------------------------------------------------------------|-------------------------------------------------------------------------------------------|----------------------------------------------------------------------------------------------------|-----------------------|-------|
|                                                                                                    | Ciao<br>come possia                                                                       | Fabio,<br>a <b>mo aiutarti?</b>                                                                                                    |                       |       |
| Trova la risposta ai tuoi c                                                                                                    | ubbi tra le <mark>domande freq</mark>                                                     | uenti                                                                                                    |                       |       |
| Cerca                                                                                                    |                                                                                           |                                                                                                    | Q                     |       |
| Domande frequenti per <b>"Home"</b>                                                                                                    |                                                                                           |                                                                                                    |                       |       |
| Come faccio a consultare l'est                                                                                                    | atto conto?                                                                               |                                                                                                    | ~                     |       |
| Come faccio a sapere quanto è                                                                                                    | stato speso questo mese?                                                                  |                                                                                                    | ~                     |       |
| Dove trovo la lista movimenti                                                                                                    | delle carte aziendali?                                                                    |                                                                                                    | ~                     |       |
| Come posso pagare con una c                                                                                                    | irta Corporate Pay?                                                                       |                                                                                                    | ~                     |       |
| Le carte Corporate Pay sono s                                                                                                    | cure?                                                                                     |                                                                                                    | ~                     |       |
| Categorie correlate                                                                                                    | MOSTRA                                                                                    | A DI PIÙ                                                                                                    |                       |       |
| Categorie correlate<br>MOVIMENTI                                                                                                    | MOSTR.                                                                                    | A DI PIÙ<br>SPESE E COMMISSIONI                                                                                                    | GESTIONE CARTA        | >     |
| Categorie correlate<br>MOVIMENTI<br>Non hai trovato la tua ris                                                                                                    | MOSTRA<br>PAGAMENTI FORNITORI<br>POSTA?                                                   | A DI PIÙ<br>SPESE E COMMISSIONI                                                                                                    | GESTIONE CARTA        | >     |
| Categorie correlate<br>MOVIMENTI<br>Non hai trovato la tua ris<br>Scrivici<br>Vuoi saperne di più sui nostri p                                                                                                    | MOSTRA<br>PAGAMENTI FORNITORI<br>posta?<br>odotti e servizi, inviarci i tuoi              | A DI PIÙ<br>SPESE E COMMISSIONI<br>Contattacl<br>Per richiedere nuove carte o sa                                                              | <b>GESTIONE CARTA</b> | >     |
| Categorie correlate<br>MOVIMENTI<br>Non hai trovato la tua ris<br>Scrivici<br>Vuoi saperne di più sui nostri p<br>suggerimenti o segnalarci un p                                                                                                    | MOSTRA<br>PAGAMENTI FORNITORI<br>posta?<br>odotti e servizi, inviarci i tuoi<br>roblema?  | A DI PIÙ SPESE E COMMISSIONI Contattaci Per richiedere nuove carte o sa chiama i numeri utili Nexi.                                           | CESTIONE CARTA        | >     |
| Categorie correlate<br>MOVIMENTI<br>Non hai trovato la tua ris<br>Scrivici<br>Vuoi saperne di più sui nostri pi<br>suggerimenti o segnalarci un pi<br>VAI                                                                                                    | MOSTRA<br>PAGAMENTI FORNITORI<br>posta?<br>odotti e servizi, inviarci i tuoi<br>roblema?  | A DI PIÙ<br>SPESE E COMMISSIONI<br>Contattaci<br>Per richiedere nuove carte o sa<br>chiama i numeri utili Nexi.<br>VAI                        | CESTIONE CARTA        | >     |
| Categorie correlate<br>MOVIMENTI<br>Non hai trovato la tua ris<br>Scrivici<br>Vuoi saperne di più sui nostri pi<br>suggerimenti o segnalarci un pi<br>VAI<br>Hai smarrito la tua carta?                                                                           | MOSTR<br>PACAMENTI FORNITORI<br>posta?<br>odotti e servizi, inviarci i tuoi<br>problema?  | A DI PIÙ SPESE E COMMISSIONI Contattaci Per richiedere nuove carte o sa chiama i numeri utili Nexi. VAI                                       | <b>GESTIONE CARTA</b> | >     |
| Categorie correlate<br>MOVIMENTI<br>Non hai trovato la tua ris<br>Scrivici<br>Vuoi saperne di più sui nostri p<br>suggerimenti o segnalarci un p<br>VAI<br>Hai smarrito la tua carta?<br>Blocco carta                                                             | MOSTR.<br>PACAMENTI FORNITORI<br>posta?<br>odotti e servizi, inviarci i tuoi<br>rroblema? | A DI PIÙ<br>SPESE E COMMISSIONI<br>Contattaci<br>Per richiedere nuove carte o sa<br>chiama i numeri utili Nexi.<br>VAI                        | GESTIONE CARTA        | >     |
| Categorie correlate<br>MOVIMENTI<br>Non hai trovato la tua ris<br>Scrivici<br>Vuoi saperne di più sui nostri p<br>suggerimenti o segnalarci un p<br>VAI<br>Hai smarrito la tua carta?<br>Blocco carta<br>In caso di furto o smarrimento,<br>contanti d'emergenza. | MOSTR.<br>PAGAMENTI FORNITORI<br>posta?<br>odotti e servizi, inviarci i tuoi<br>roblema?  | A DI PIÙ SPESE E COMMISSIONI Contattacl Per richiedere nuove carte o sa chiama i numeri utili Nexi. VAI bloccare carta, richiedere una sostit | GESTIONE CARTA        | >     |

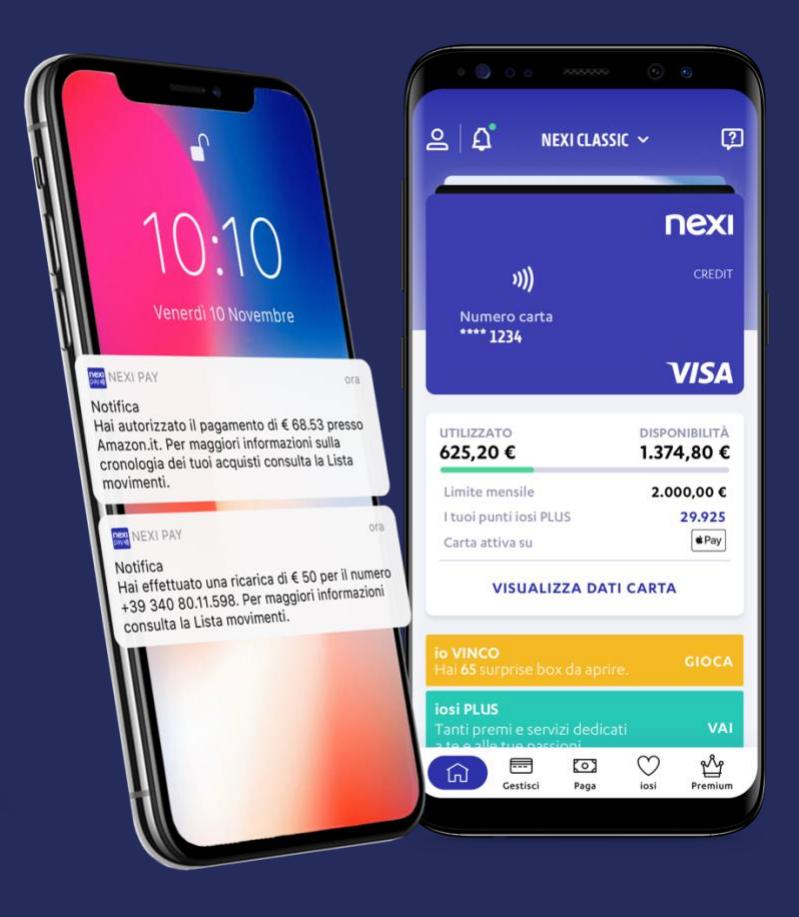

# App Nexi Pay

L'App per avere sempre con te tutti i servizi di gestione, consultazione e pagamento della tua Carta.

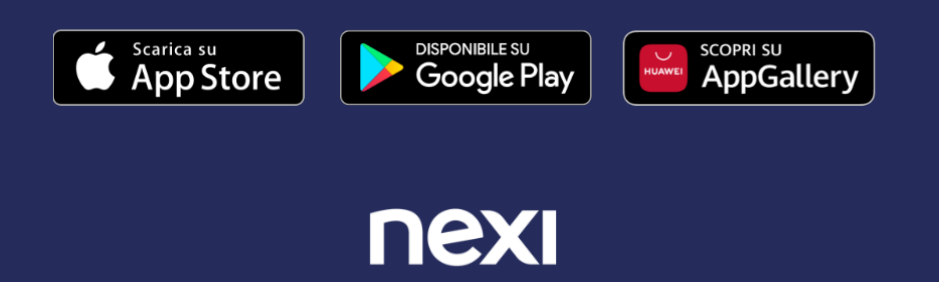